# Ako prebieha registrácia do Zákazníckej zóny MetLife

Registrácia nového užívateľa do Zákazníckej zóny sa vykonáva na aktívnu poistnú zmluvu na stránke

#### https://www.mojmetlife.sk/zz/uvod

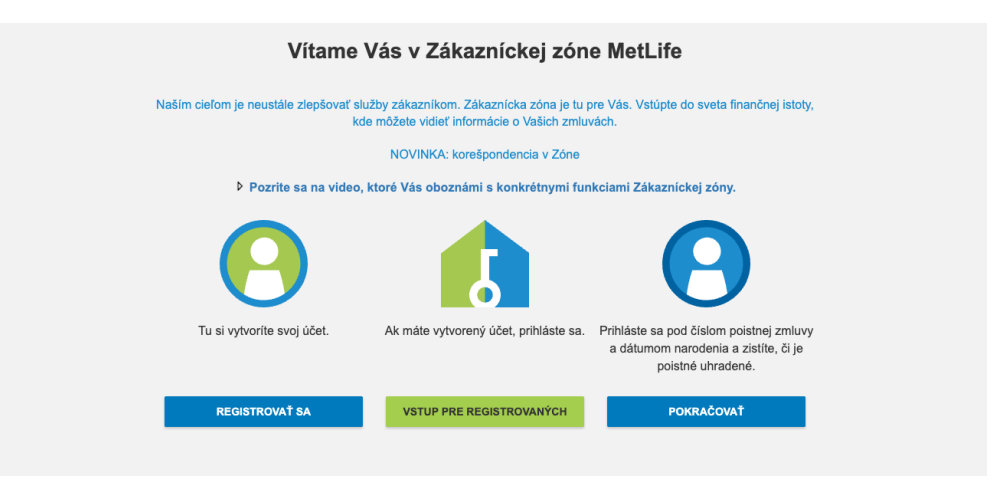

#### Zvoľte <u>"REGISTROVAŤ SA"</u>

| ákaznícka zóna MetLife | Registrácia                                                       |                    |
|------------------------|-------------------------------------------------------------------|--------------------|
| hlásenie               | Zadajte Vaše kontaktné údaje potrebné na registráciu do Zákazní   | ckej zóny MetLife: |
| Zabudnuté heslo?       | Meno poletníke                                                    | 2                  |
| egistrovať             | того розонна                                                      |                    |
|                        | Priezvisko poistnika                                              | ?                  |
|                        | Darbet Male and the                                               |                    |
|                        | Rodine cisio poistnika                                            |                    |
|                        | Cudzi statny prislušnik                                           |                    |
|                        | Slovensko (+421) V Mobil                                          | ?                  |
|                        | PSČ                                                               | 2                  |
|                        |                                                                   |                    |
|                        |                                                                   |                    |
|                        | Zadajte cisio vasej zmluvy:                                       |                    |
|                        | Císlo zmluvy                                                      | ?                  |
|                        |                                                                   |                    |
|                        | Zadajte Váš e-mail, ktorý bude slúžiť ako prihlasovacie meno a ho | eslo:              |
|                        | E-mail                                                            | ?                  |
|                        |                                                                   |                    |
|                        | Heslo                                                             | • 7                |
|                        |                                                                   |                    |
|                        | Zopakovať heslo                                                   |                    |
|                        |                                                                   |                    |
|                        | Súhlasím s elektronickou komunikáciou a jej podmienkami poskyto   | wania.             |
|                        |                                                                   |                    |
|                        | Pre Vaše bezpečnostné overenie začiarknite poličko:               |                    |
|                        |                                                                   |                    |
|                        | Nie som robot                                                     |                    |
|                        | Ochrana súkromia - Zmkové podmienky                               |                    |
|                        |                                                                   |                    |
|                        |                                                                   |                    |
|                        | REGISTROVAŤ                                                       |                    |

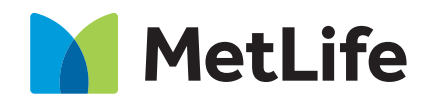

## Vyplnenie registračného formulára

- Meno a priezvisko poistníka vyplňte vrátane háčikov a čiarok
- Rodné číslo poistníka uvádza sa vrátane lomítka vo formáte 010101/0101
  Ak ste cudzinec (netýka sa klientov slovenskej národnosti), zaškrtnite políčko "Cudzí státní príslušník" a zadajte dátum svojho narodenia vo formáte DD.MM.YYYY
- Číslo mobilného telefónu vyberte medzinárodnú predvoľbu z ponúkaného zoznamu krajín a v ďalšom poli zadajte svoje telefónne číslo vo formáte 701701701 (pre zasielanie SMS notifikácií)
- PSČ vypĺňa sa bez medzery
- Číslo poistnej zmluvy je nevyhnutné vyplniť číslo aktívnej poistnej zmluvy
- **E-mail** zadajte e-mailovú adresu evidovanú pri poistnej zmluve, ktorá bude slúžiť aj ako prihlasovacie meno do Zákazníckej zóny
- Heslo minimálny počet 8 znakov, aspoň jedno veľké alebo malé písmeno, aspoň jedna číslica alebo špeciálny znak
- V závere formulára je potrebné zaškrtnúť súhlas s elektronickou komunikáciou a podmienkami používania Klientske zóny, ktoré je možné zobraziť v PDF súbore a ďalej políčko "Nie som robot".

Po úspešnom vyplnení všetkých potrebných registračných údajov a stlačení tlačidla "REGISTROVAŤ" sa spustí process overenie zadanej e-mailovej adresy a čísla mobilného telefónu. Zobrazí sa táto informačná stránka:

|                                                  |                                                                                                    | MetLife                                                          |                        |       |              |
|--------------------------------------------------|----------------------------------------------------------------------------------------------------|------------------------------------------------------------------|------------------------|-------|--------------|
|                                                  | POISTNE HLASENIE ONLINE                                                                                                  | ÓRAZOVÉ POISTENIE                                                | CESTOVINE POISTENIE    | FONDY | CASTE OTAZKY |
| > Zakaznicka zdva Mež, Na                        | Overania registracia                                                                                                    |                                                                  |                        |       |              |
| Philaseis  Zoudrust health  Topinised  Topinised | Probadanka na registriciu losis úspešne odoslaná do Záko.<br>Pro zovrenie registricio je potežné klikný na registrační t | erichej adry Well.Re.<br>Irku, ktorá Váre bola zaslaná na o-mail | zadaný pri registráci. |       |              |
|                                                  | SPAT NA REGISTRACIU                                                                                                    |                                                                  |                        |       |              |
|                                                  |                                                                                                    |                                                                  |                        |       |              |
|                                                  |                                                                                                    |                                                                  |                        |       |              |

## **Overenie e-mailu**

Následne bude na e-mail uvedený v registračnom formulári zaslaný odkaz k dokončeniu registrácie.

| From: MetLife Zákaznicka zóna <a href="https://www.sent-commutation.com">www.sent-commutation.com</a> | etife@metife.sk>                                                                                                    |
|----------------------------------------------------------------------------------------------------|----------------------------------------------------------------------------------------------------|
| To:<br>Subject: Registrácia                                                                           |                                                                                                    |
| Vážený klient                                                                                         |                                                                                                    |
| dakujerne za Vašu registráciu do Z                                                                    | Zákaznickej zóny MetLife.                                                                                                    |
| Pre dokončenie registrácie prosim                                                                     | kliknite na nasladovnú linku: https://www.mojmetlife.ak/zz/registracia/16de16b7-3036-4f07-beb3-2b8a77cd9176                                                                                                    |
| Ďakujeme,                                                                                             |                                                                                                    |
| Tim MetLife                                                                                           |                                                                                                    |
| Tento e-mail je generovaný autom                                                                      | aticky Zákaznickou zónou spoločnosti MetLife. Neodpovedajte naň, prosim, Vašu správu nebude možné spracovať. V pripade otázok si pozrite sekci                                                                                              |
| Časté otázky, pripadne nám napiš                                                                      | ité na metlife@metlite.sk, alebo zatelefonujte na 02/59 363 111, resp. 0800 800 008.                                                                                                    |
| The information contained in this r<br>message is prohibited. If you are r                            | message may be CONFIDENTIAL and is for the intended addressee only. Any unauthorized use, dissemination of the information, or copying of this<br>not the intended addressee, please notify the sender immediately and delete this message. |
|                                                                                                    |                                                                                                    |

Po kliknutí na odkaz v e-maile bude užívateľ presmerovaný do Zákazníckej zóny k overeniu mobilného telefónu.

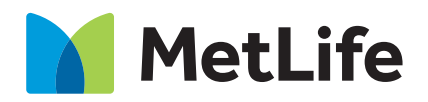

## **SMS** overenie

|                                                                                                    |                                                                                                    | MetLife           |                     |       |              |
|----------------------------------------------------------------------------------------------------|----------------------------------------------------------------------------------------------------|-------------------|---------------------|-------|--------------|
|                                                                                                    | POISTINE HEASENIE ONLINE                                                                                    | ORAZOVÉ POISTENIE | CESTOVINE POISTENIE | FONDY | CASTE OTAZKY |
| 5 Fohrmania regnikticka                                                                                                    | 1851 coanaria                                                                                               |                   |                     |       |              |
| Viklový klovet <b>Evel Moderna.</b><br>dobujeme za vepletních do Zžikazvičkej zdry Motzile.<br>Pre dokordenie regisirkécie je potretová elite sourenie porvozou DAS klobu. | Pre paterderin Under registricie do Zalazericke, otry MoLife je poterini DAS verificacia:<br>GVERIT CEZ SMS |                   |                     |       |              |
|                                                                                                    |                                                                                                    |                   |                     |       |              |

Po kliknutí na tlačítko "OVERIŤ CEZ SMS" bude na zadané mobilné telefónne číslo užívateľa doručená SMS správa s kódom, ktorý je potrebné vpísať do miesta pre overovací kód. Pokiaľ užívateľ nezadá kód do 60 sekund, bude mu vygenerovaný a zaslaný nový.

#### Autorizační kód

| Vazeny klient, autorizacny kod pre |
|------------------------------------|
| registraciu telefonneho cisla na   |
| Zakaznickej zone MetLife je        |
|                                    |

Zobrazí sa pole pre zadanie autorizačného kódu. Následne je potrebné overenie potvrdiť tlačítkom "POTVRDIT".

### Zadanie kódu z SMS správy

|                                                                                                    | MetLife                                                                                                    |                                     |                    |       |               |  |
|----------------------------------------------------------------------------------------------------|----------------------------------------------------------------------------------------------------|-------------------------------------|--------------------|-------|---------------|--|
|                                                                                                    | POISTNÉ HLÁSENIE ONLINE                                                                                             | ÚRAZOVÉ POISTENIE                   | CESTOVNÉ POISTENIE | FONDY | ČA STÉ OTÁZKY |  |
| > Pubridenie registracie                                                                                                    | SMS overenie                                                                                                    |                                     |                    |       |               |  |
| Valtený klienť <b>Eva Moderna.</b><br>dialujeme za nepístelniu do Zákaznickej zány MetLife.<br>Pre dokončenie registrácie je potechné elite overenie pomocou SMS kádu. | Pre potvrđenie Vašej registrácie do Zákaznickej zóny M<br>OVERIŤ CEZ SMS                                            | etLife je potrebná SMS verifikácia: |                    |       |               |  |
|                                                                                                    | Počet sekúnd k oplátovnému poslaniu SMS: 49<br>Z doručenej SMS prepište overovaci kód:<br>Zadajle overovaci SMS kód |                                     |                    |       |               |  |
|                                                                                                    | POTVRDIŤ                                                                                                    |                                     |                    |       |               |  |

Po zadaní SMS kódu sa zobrazí informačný text o úspešnej registrácii a nutnosti vyčkať na overenie klienta na strane poisťovne.

|                            | MetLife                                                                                                    |                   |                    |       |              |  |
|----------------------------|----------------------------------------------------------------------------------------------------|-------------------|--------------------|-------|--------------|--|
|                            | POISTNÉ HLÁSENIE ONLINE                                                                                                    | ÚRAZOVÉ POISTENIE | CESTOVNÉ POISTENIE | FONDY | ČASTÉ OTÁZKY |  |
|                            |                                                                                                    |                   |                    |       |              |  |
| > Zākaznicka zóna Melt.lle | Úspešna registracia                                                                                                    |                   |                    |       |              |  |
| Prihläsenie                | Dakujerne, práve ste sa zaregistrovali do MetLife Zákaz                                                                                                    | nickej zóny.      |                    |       |              |  |
| Zabudnuté heslo?           | Momentálne prebieha synchronizácia Venri zadaných údajov s našou databázou, ktorá môže trvať aj niekoliko hodin. O jej ukoničení Vás<br>budem informovať SMS synchrou.<br>Až po obdožné MS struhy bude možné využívať služby Zákaznickej zány stačením tácida Prihlásť. |                   |                    |       |              |  |
| Registrovaf                |                                                                                                    |                   |                    |       |              |  |
|                            | PRIHLÁSIŤ                                                                                                    |                   |                    |       |              |  |

Po dokončení overenia na strane poisťovne obdrží užívateľ SMS správu o dokončení registrácie do Zákazníckej zóny.

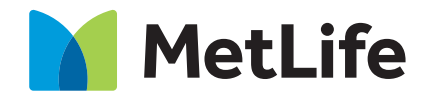

## Potvrdenie o dokončení registrácie

#### SMS:

Vážený klient, Vaša registrácia bola úspešne dokončená, svoje zmluvy si môžete prehliadnuť na mojmetlife.sk.

Teraz je registrácia dokončená a používateľ sa môže prihlásiť do **Zákazníckejj zóny**. Po stlačení tlačidla **"PRIHLÁSIŤ SA"** sa zobrazí prihlasovacia obrazovka.

|                               | MetLife                            |                                                                            |                    |       |   |  |  |
|-------------------------------|------------------------------------|----------------------------------------------------------------------------|--------------------|-------|---|--|--|
|                               | POISTNÉ HLÁSENIE ONLINE            | ÚRAZOVÉ POISTENIE                                                          | CESTOVNÉ POISTENIE | FONDY | đ |  |  |
| > Zákaznícka zóna MetLife     | Prihlásenie                        |                                                                            |                    |       |   |  |  |
| Prihlásenie  Zabudnuté heslo? | Zadajte požadov<br>Zákazníckej zón | vané údaje pre prihlásenie sa do<br>vy MetLife:                            |                    |       |   |  |  |
| Registrovať                   | Prihlasovacie r                    | meno                                                                       | ?                  |       |   |  |  |
|                               | Heslo                              |                                                                            |                    |       |   |  |  |
|                               | Z dôvodu ochra<br>neukladať prihla | ny Vašich údajov Vám odporúčame<br>asovacie údaje v internetovom prehliada | či.                |       |   |  |  |
|                               |                                    | PR                                                                         | RIHLÁSIŤ SA        |       |   |  |  |
|                               |                                    |                                                                            |                    |       |   |  |  |

Na prihlasovaciu stránku je možné sa dostať aj z domovskej stránky cez odkaz na Zákaznícku zónu, kde je treba použiť voľbu

### "VSTUP PRE REGISTROVANÝCH KLIENTOV"

Zákaznícka zóna https://www.mojmetlife.sk/zz/uvod .

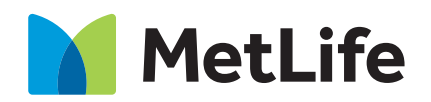